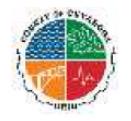

## How Do I Search for My In-State Medical Provider on The Medical Mutual (MMO) Website?

Go to <u>https://providersearch.medmutual.com/</u> to search providers in the MMO network.

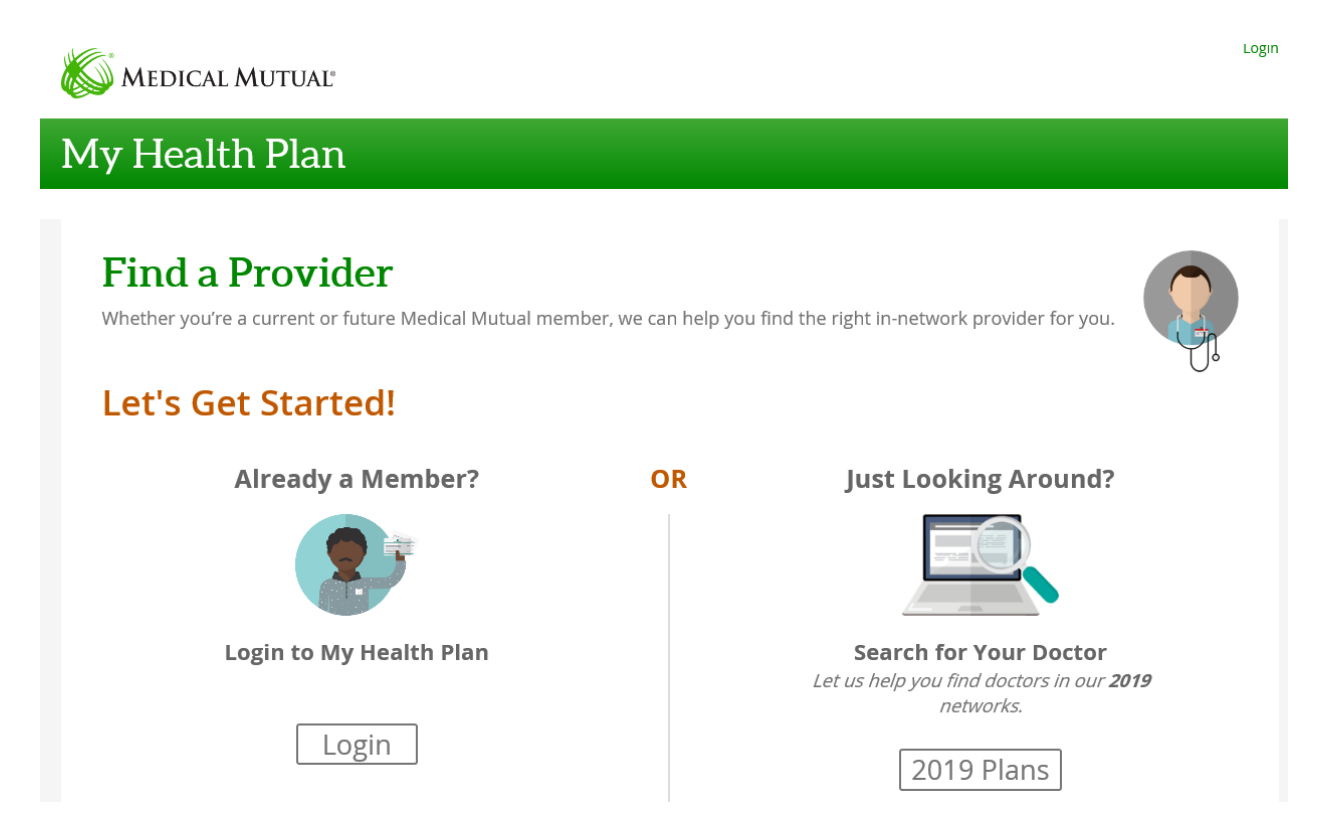

Current members can login to My Health Plan and look at their current network or you can just look around and explore by clicking **2019 Plans** Under Just Looking Around?

## My Health Plan

### Find a Provider

Whether you're a current or future Medical Mutual member, we can help you find the right in-network provider for you.

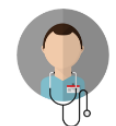

| 0 | Individual<br>This also applies to you if you are coming from the online exchange.                                                                             |
|---|----------------------------------------------------------------------------------------------------|
| 0 | Medicare Advantage<br>Medicare Advantage Plans combine the benefits of Medicare Part A and Part B and also include Part D prescription drug<br>coverage.       |
| 0 | Medicare Supplement<br>Medicare Supplement (Medigap) plans help to pay for costs that Medicare doesn't cover, like deductibles, copayments and<br>coinsurance. |
| 0 | Central States Funds                                                                                                    |
| • | Group<br>Includes plans offered by your employer. Search results may include a national network.                                                               |
|   | Back                                                                                                    |

Next you will need to Click on the button next to *Group* from the list of options, then hit the green *Next* button at the bottom of the page.

#### My Health Plan

# Find a Provider

Whether you're a current or future Medical Mutual member, we can help find the right in-network provider for you.

| Available network(s) based on selected<br>insurance type Group | Don't See Your Network?                                       |
|----------------------------------------------------------------|---------------------------------------------------------------|
| Change Insurance Type                                          |                                                               |
| O Mercy Health - HMO                                           | Č.                                                            |
| O. Supermed Traditional                                        | Log in to My Health Plan                                      |
| SuperMed PPO                                                   | Let us help you stay in network and find the<br>right doctor. |
| Supervised Preferred                                           |                                                               |
| ○ CLE-Care                                                     | Log In                                                        |
| O MedFlex                                                      |                                                               |
| ○ SuperMed HMO                                                 | Download Directory                                            |
| Provider Type:                                                 | directory in PDF format.                                      |
| Physician Y                                                    |                                                               |
| Your Location: * Within (miles):                               |                                                               |
| zip code or address 15                                         |                                                               |
| Provider Specialty:                                            |                                                               |
|                                                                |                                                               |
| See a list of all specialties                                  | Are you looking for Plan Pricing?                             |
| Provider/Practice Name:                                        | Click here to get a quote online.                             |
| provider name or practice name                                 | Cat A Quata                                                   |

For the Network you will need to click on the button next to **SuperMed PPO** to search in both PPO and EPO plans. On the left of the page you can also click on *Download the Directory*. Those in the MetroHealth Select plan will need to login into their account to view providers.

If you click on *Download Directory*, the following screen will appear:

| Medical Mutual of Chip | * ( a fiel a Doctor   Machine + 1 Topic of provide +                                                                                                    | Kalenative Are                                                                                |
|------------------------|----------------------------------------------------------------------------------------------------|-----------------------------------------------------------------------------------------------|
| € C a Secure 1         | https://proxidersearch.medma.tual.com//ioside/Deeclary                                                                                                    | a 🗴 💷 🖸 I                                                                                     |
|                        | K MEDICAL MUTUAE                                                                                                    | 10033823729 (1g0)                                                                             |
|                        | My Health Plan                                                                                                    | and the second second                                                                         |
|                        | Provider Directory     Bit     Directory     Directory <tr< th=""><th>witted whick,<br/>pt/by ptot concepts<br/>appe. who are not<br/>arevest, The Is<br/>accepting rew</th></tr<> | witted whick,<br>pt/by ptot concepts<br>appe. who are not<br>arevest, The Is<br>accepting rew |
| 💿 é 🗎                  | S 👩 🕑 🚳 🌍 🖷                                                                                                    | 🗣 🎟 🐚 🚉 🧱 🕮 🖉 🛹 😜 1156.002                                                                    |

Select *SuperMed PPO* to search either the EPO and PPO plans and then select the County you would like to search and click on *Create the PDF*.